## **Patient's Guide to Virtual Visit**

- 1. Patient must be on a mobile device or computer that has audio and visual capability and the latest version of internet must be used which included google chrome and edge.
- 2. Patient will receive an invitation from "Clocktree".
- 3. Click on "Accept Invitation".

| ×                                                                                                    |    |
|----------------------------------------------------------------------------------------------------|----|
| Bellaire Dermatology Invited You to Their Practice on Clocktree                                                                                                    |    |
| Invited by: Jocelyn Engdorf                                                                                                    |    |
| Accept Invitation                                                                                                    |    |
| Hello Casey Frank,                                                                                                    |    |
| Bellaire Dermatology has invited you to create an account on Clocktree to begin receiving online services. Clocktree is a HIPAA compliant telehealth platform the securely connects providers with their clients using the latest online video & messaging technology. | at |
| After you create your account, you will receive easy instructions on how to use Clocktree to connect with your provider for your first appointment.                                                                                                    |    |
| Be well, and thanks for using Clocktree!                                                                                                    |    |
|                                                                                                    | ×  |
| Clocktree Systems Inc. 305 111th Ave NE Suite B, Bellevue, WA 98004<br>Copyright @ 2020 Clocktree. All rights reserved.                                                                                                    |    |

4. Fill out all needed information and click on "Create Account".

| First Name                                                                                                    | Last Name                                                                                                    |
|----------------------------------------------------------------------------------------------------|----------------------------------------------------------------------------------------------------|
| Casey                                                                                                    | Frank                                                                                                    |
| Email Address                                                                                                    |                                                                                                    |
| casey.frank@bellairedermatology.com                                                                                                    |                                                                                                    |
| Password                                                                                                    | Password Criteria                                                                                                    |
|                                                                                                    | At least 1 lower case letter                                                                                                    |
| Confirm Password                                                                                                    | At least 1 capital letter                                                                                                    |
|                                                                                                    | <ul> <li>At least 1 number</li> </ul>                                                                                                    |
|                                                                                                    | <ul> <li>At least 8 characters</li> </ul>                                                                                                 |
|                                                                                                    | Passwords must match                                                                                                    |
| Mobile Phone Number                                                                                                    | Date of Birth                                                                                                    |
| • 3372569877                                                                                                    | 11/23/1986                                                                                                    |
| I have read and agree to the Terms of S                                                                                                   | iervice                                                                                                    |
| <ul> <li>Send notifications to my email including</li> <li>Lagree to Clocktree disclosing my according to Bellaire Dermatology</li> </ul> | g appointment details, provider name and practice name.<br>Junt information like name, email address, phone number, date of birth, and my |

5. You know that you are complete when you see the below.

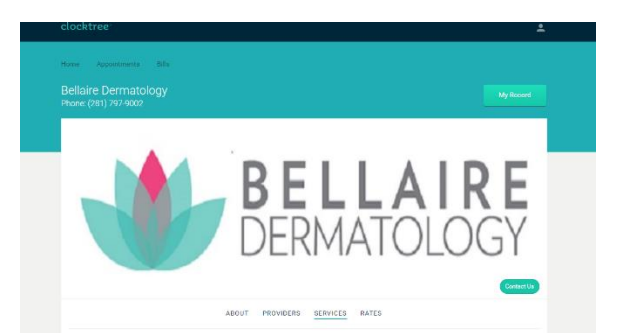